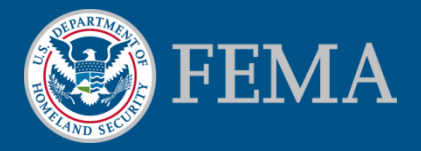

# How to Find Your FIRM and Make a FIRMette http://msc.fema.gov

August 2014

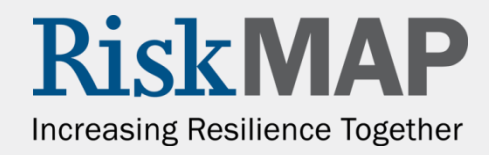

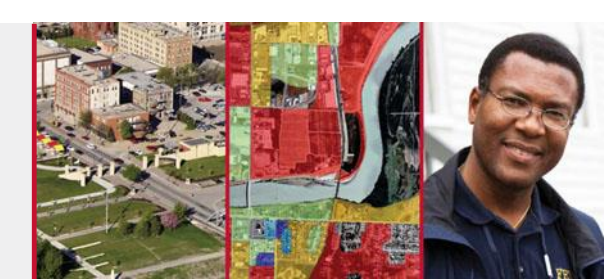

### Contents

**Getting Started** 

Step One: Find Your Flood Map Option A: Search by Address Option B: Search All Products Step Two: Making FIRMettes in *FIRMette Web* Troubleshooting

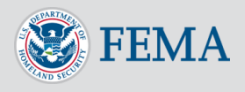

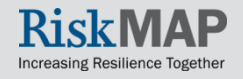

## **Getting Started**

- A Flood Insurance Rate Map (FIRM) is an official flood map used in the National Flood Insurance Program.
- A FIRMette is a fullscale section of a FIRM that you create yourself.

First, navigate to the FEMA Flood Map Service Center (MSC), http://msc.fema.gov.

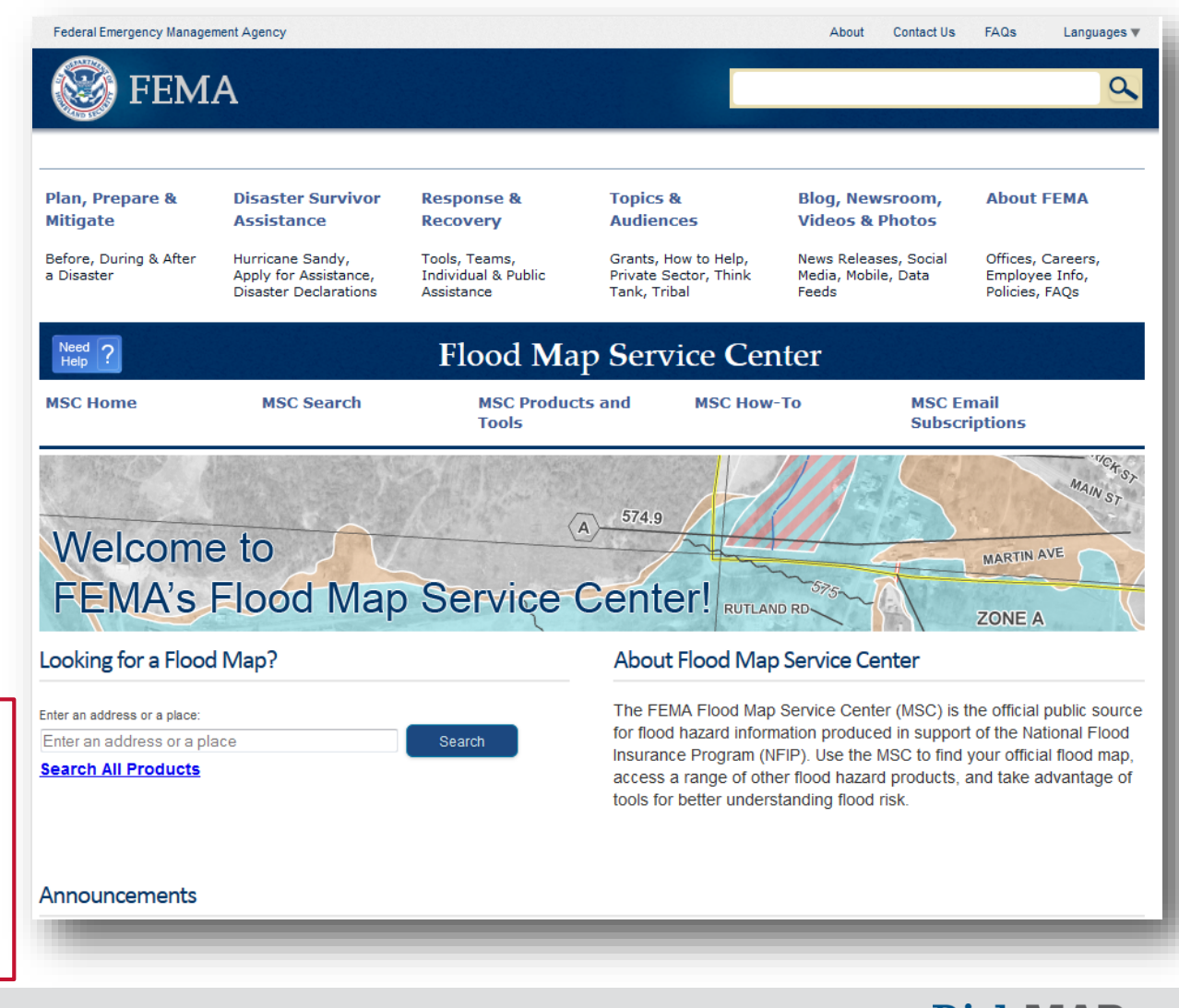

Increasing Resilience Together

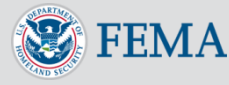

### <u>Step One</u> Find Your Flood Map

- The are several ways to find and access a FIRM.
- The quickest way to find a specific FIRM is through <u>Search</u> <u>by Address</u>, while <u>Search All Products</u> is useful for finding multiple FIRMs.
- The <u>MSC Products</u> and <u>Tools page</u> has more information about FIRMettes.

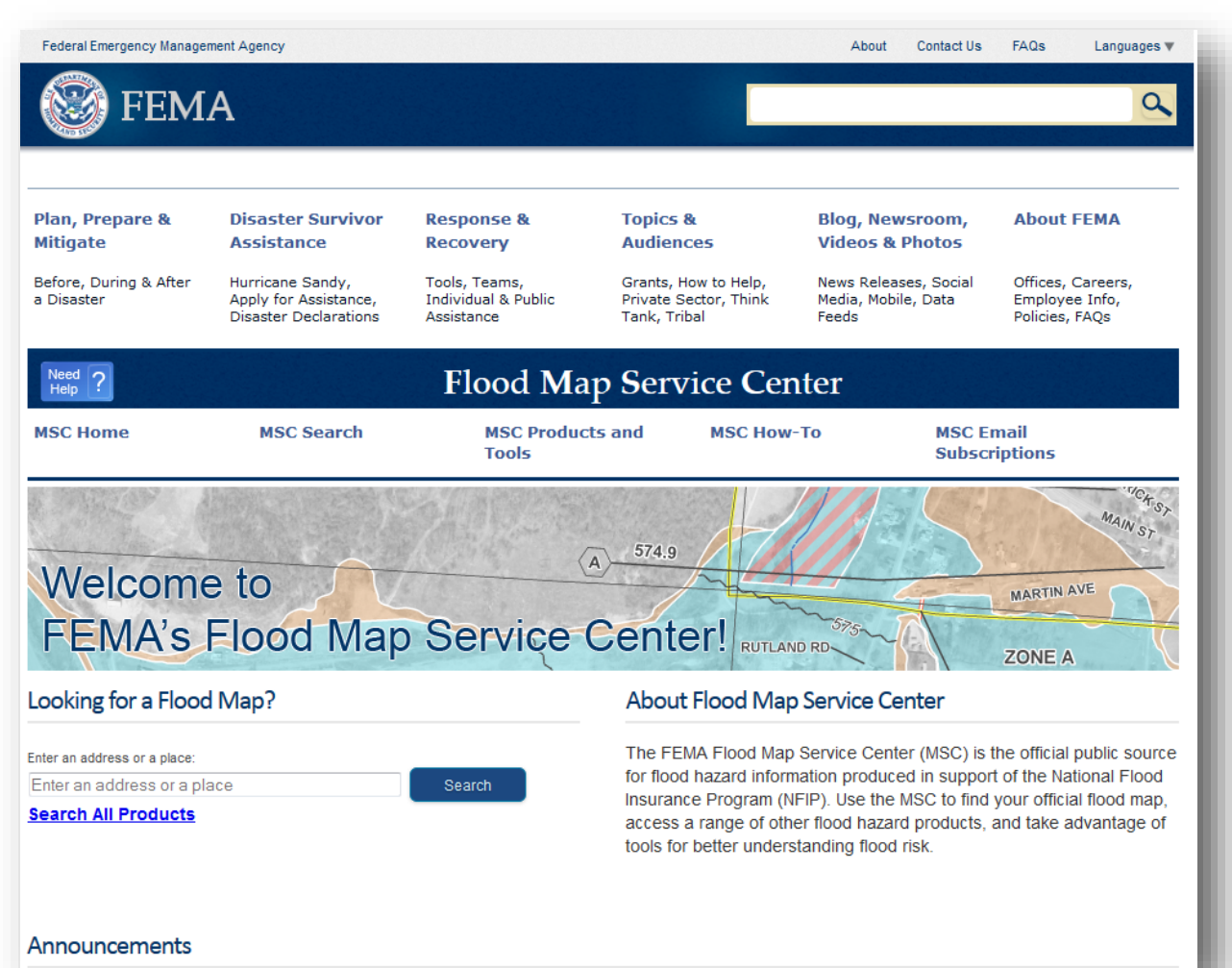

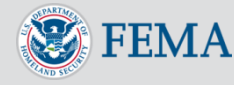

### Step One Option A: Search by Address

To find a FIRM for a specific address or landmark, you may use the Address Search on the left side of the MSC homepage.

| Enter an<br>address<br>or a place        | Welcome to<br>FEMA's Flood Map Service Center! RUTLAND RD ZONE A                   |                                                                                                    |  |  |
|------------------------------------------|------------------------------------------------------------------------------------|----------------------------------------------------------------------------------------------------|--|--|
| of interest                              | Looking for a Flood Map?                                                           | About Flood Map Service Center                                                                                                    |  |  |
| and<br>select the<br>"Search"<br>button. | Enter an address or a place:<br>Enter an address or a place<br>Search All Products | The FEMA Flood Map Service Center (MSC) is the official public source<br>for flood hazard information produced in support of the National Flood<br>Insurance Program (NFIP). Use the MSC to find your official flood map,<br>access a range of other flood hazard products, and take advantage of<br>tools for better understanding flood risk. |  |  |

Searching by an address or landmark will display the result on a graphical map interface. Once on this interface, you will see the results of your search and can move around the map and make new selections.

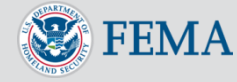

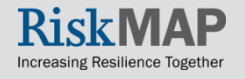

### Step One Option A: Search by Address

Your selected FIRM panel will be shaded in blue in the display map.

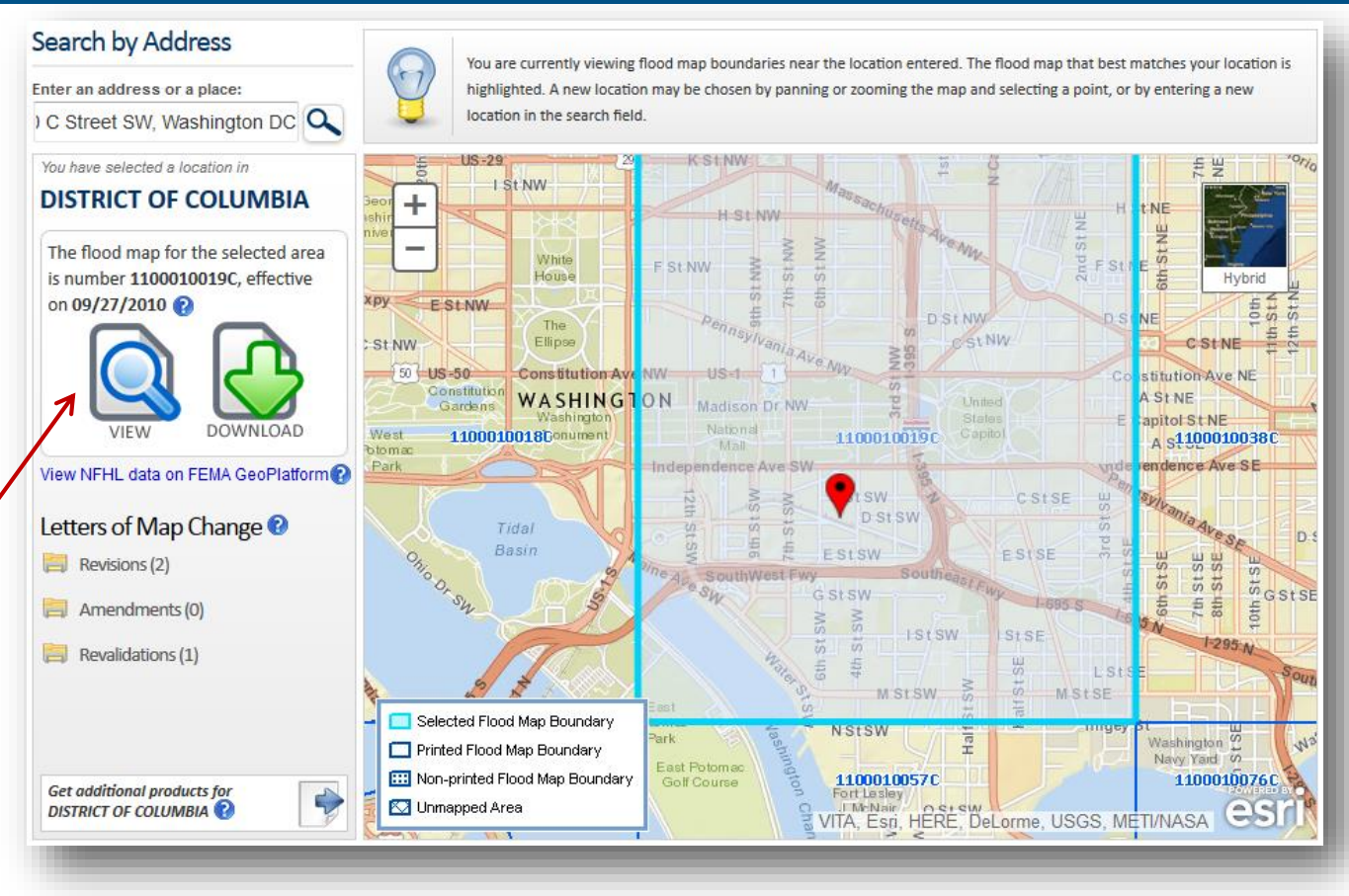

To create a FIRMette of the current Effective FIRM, select "View." This will take you to the *FIRMette Web* tool for your selected FIRM.

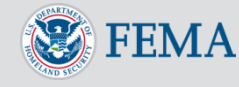

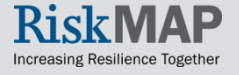

### Step One Option A: Search by Address

You have selected a location in

#### DISTRICT OF COLUMBIA

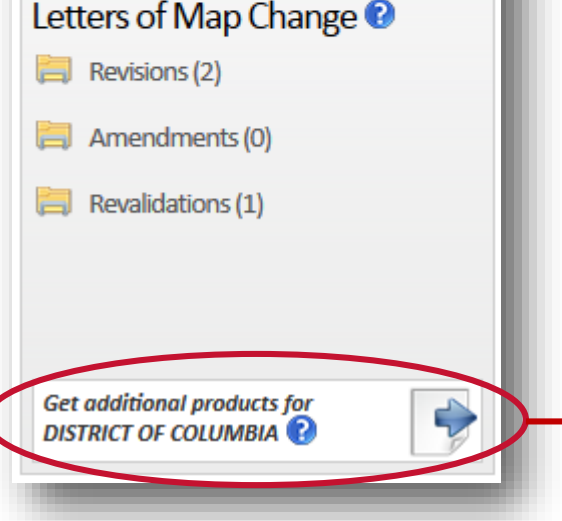

If you would like to find any available Historic FIRMs for your selected community, select "Get Additional Products." This will take you to a listing of all available products for your selected jurisdiction, including Historic FIRMs that you can then choose to view in *FIRMette Web*.

| Search R      | esults for 110001                      |                         |      |      |             |             |
|---------------|----------------------------------------|-------------------------|------|------|-------------|-------------|
| lick subscrit | be to receive email notifications when | n products are updated. |      |      |             |             |
| Effoctiv      | Products (36)                          |                         |      |      |             |             |
| Prelimi       | inary Products (0)                     |                         |      |      |             |             |
| Pendin        | g Product (0) 🕐                        |                         |      |      |             |             |
| 🫅 Historia    | c Products (13) 🕜                      |                         |      |      |             | -           |
| -             | FIRM Panels (9) 🕹 DL ALL               |                         |      |      |             | $\frown$    |
|               | Product ID                             | Effective Date          | LOMC | Size | Download    | View        |
|               | 110001IND0                             | 11/15/1985              |      | 1 MB | <b>₽</b> DL | VIEW        |
|               | 110001                                 | 11/01/1974              |      | 2 MB | <b>♦</b> DL | VIEW        |
|               | 110001A                                | 10/10/1975              |      | 5 MB | <b>₽</b> DL | VIEW        |
|               | 1100010005B                            | 11/15/1985              |      | 1 MB | <b>₽</b> DL | VIEW        |
|               | 1100010010B                            | 11/15/1985              | LOMC | 1 MB | <b>₽</b> DL | VIEW        |
|               | 1100010015B                            | 11/15/1985              |      | 5 MB | ₽DL         | VIEW        |
|               | 1100010020B                            | 11/15/1985              |      | 1 MB | <b>₽</b> DL | VIEW        |
|               | 1100010025B                            | 11/15/1985              | LOMC | 9 MB | <b>₽</b> DL | VIEW        |
|               | 1100010030B                            | 11/15/1985              | LOMC | 6 MB | ₽DL         | <b>VIEW</b> |
|               |                                        |                         |      |      |             |             |

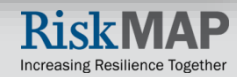

#### Step One

### **Option B: Search All Products**

You may find any Effective and Historic FIRMs available for your community, as well as a listing of all other available flood hazard products, using the "<u>Search All Products</u>" feature.

| Effective Proc                                                                               |                                                                                     |                |      |      |             |          |
|----------------------------------------------------------------------------------------------|-------------------------------------------------------------------------------------|----------------|------|------|-------------|----------|
| <ul> <li>Preliminary P</li> <li>Pending Proc</li> <li>Historic Prod</li> <li>FIRM</li> </ul> | ducts (36) 😧<br>Products (0) 😧<br>duct (0) 😯<br>lucts (13) 😯<br>Panels (9) 😵 DL ALL |                |      |      |             | $\frown$ |
| Pri                                                                                          | oduct ID                                                                            | Effective Date | LOMC | Size | Download    | View     |
| 11                                                                                           | 10001IND0                                                                           | 11/15/1985     |      | 1 MB | <b>⇔</b> DL | VIEW     |
| 11                                                                                           | 10001                                                                               | 11/01/1974     |      | 2 MB | <b>∲</b> DL | VIEW     |
| 11                                                                                           | 10001A                                                                              | 10/10/1975     |      | 5 MB | <b>∲</b> DL | VIEW     |
| 11                                                                                           | L00010005B                                                                          | 11/15/1985     |      | 1 MB | <b>∲</b> DL | VIEW     |
| 11                                                                                           | 100010010B                                                                          | 11/15/1985     | LOMC | 1 MB | ₽DL         | VIEW     |
| 11                                                                                           | 100010015B                                                                          | 11/15/1985     |      | 5 MB | <b>⊘</b> DL | VIEW     |
| 11                                                                                           | L00010020B                                                                          | 11/15/1985     |      | 1 MB | ₽DL         | VIEW     |
| 11                                                                                           | L00010025B                                                                          | 11/15/1985     | LOMC | 9 MB | <b>⊘</b> DL | VIEW     |
| 11                                                                                           | L00010030B                                                                          | 11/15/1985     | LOMC | 6 MB | ₽DL         | VIEW     |

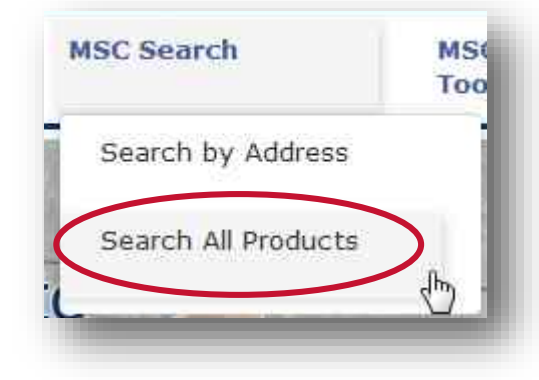

Once you have used one of the available search functions to locate the FIRMs of interest, select "View" to <u>load a</u> <u>FIRM in *FIRMette Web* and make a FIRMette.</u>

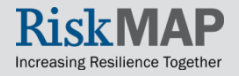

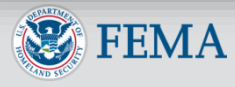

## Making FIRMettes in FIRMette Web

A new window will appear, containing the *FIRMette Web* tool, which will display the selected FIRM panel.

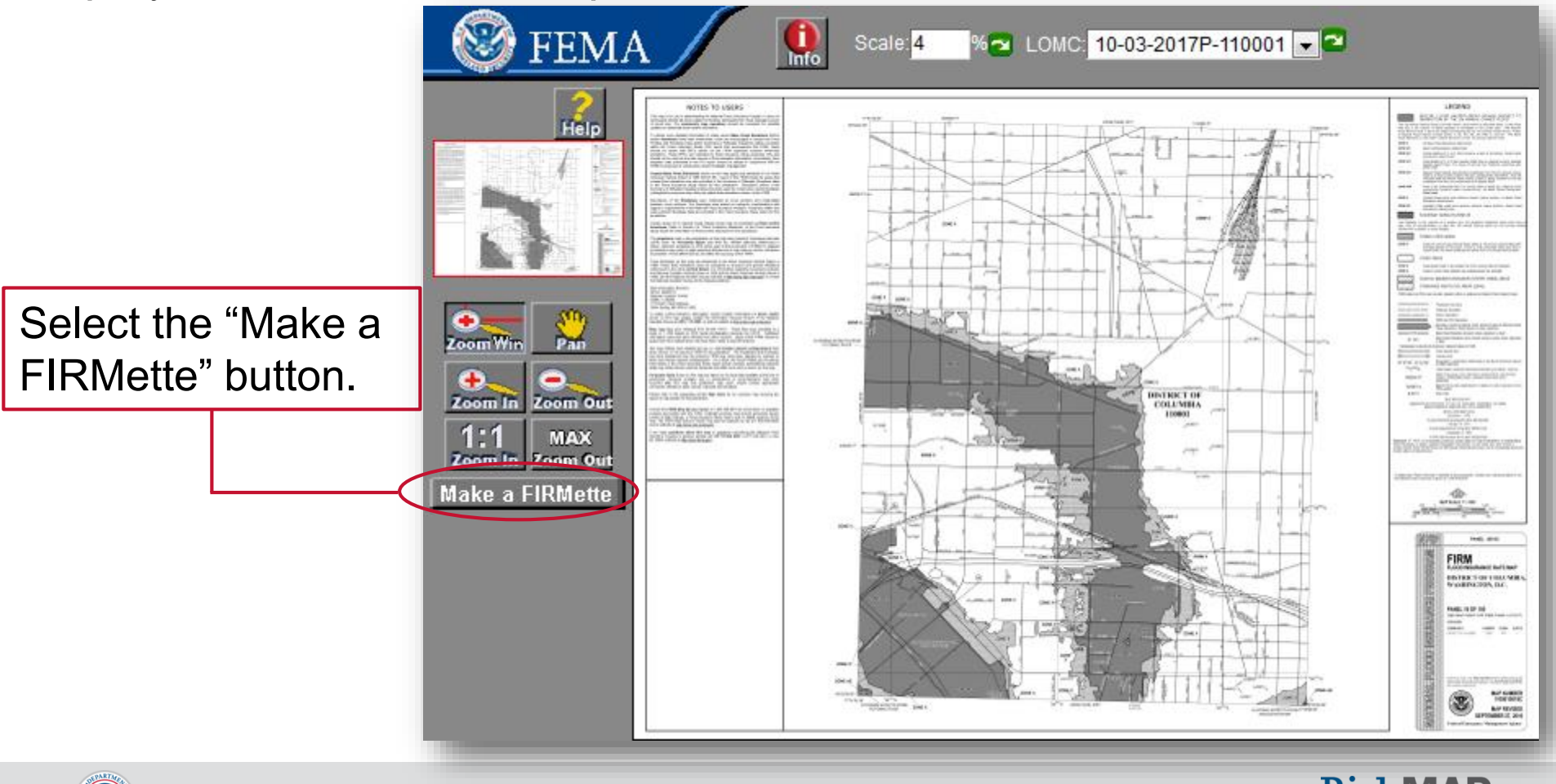

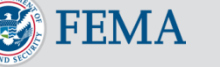

## Making FIRMettes in FIRMette Web

Click, hold, and drag the pink layer to cover the area you want in your FIRMette.

Choose your paper size.

To reposition the title block or scale and north arrow, click the appropriate button and drag the newly pink layer.

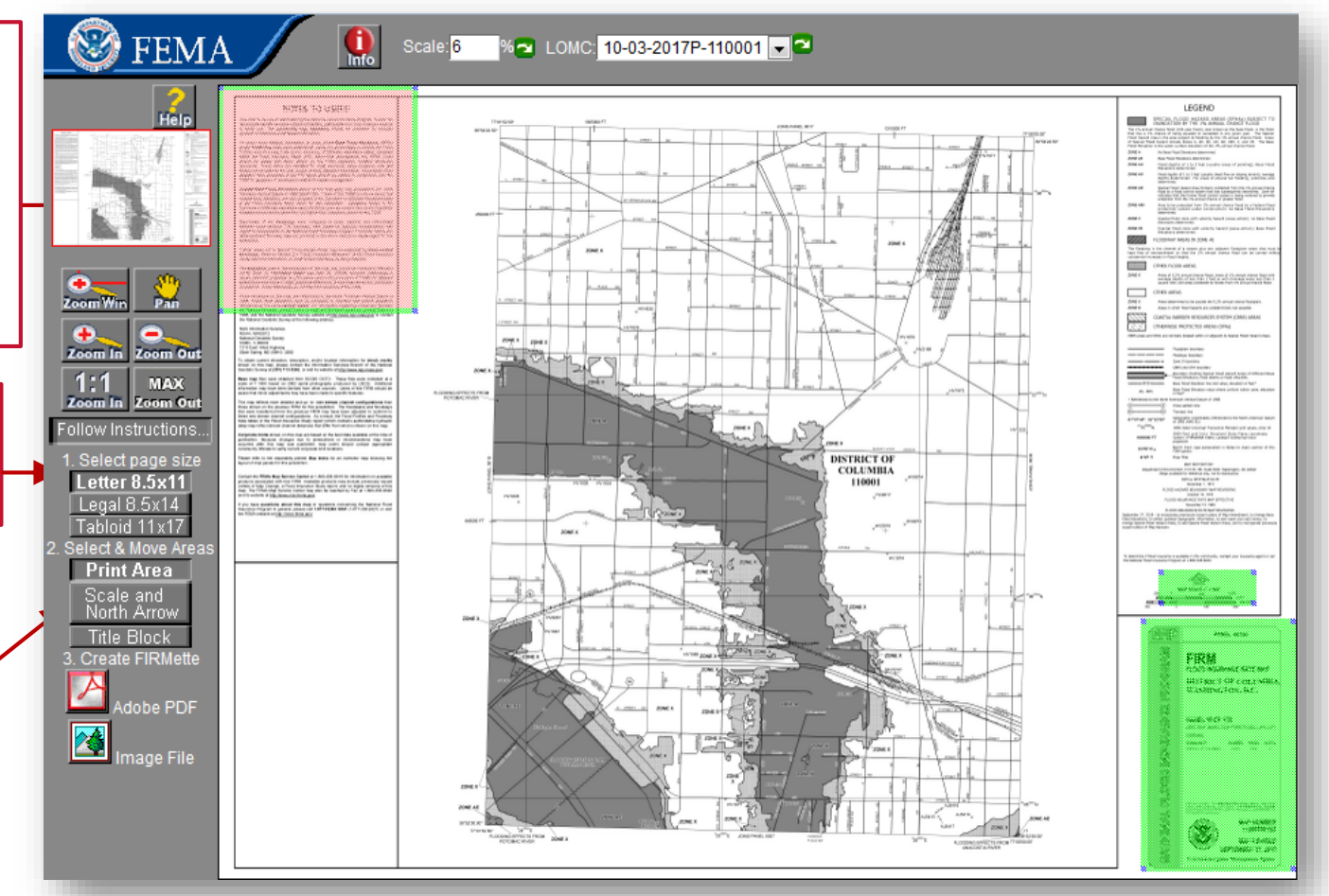

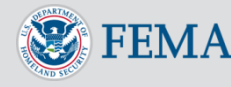

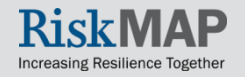

### Making FIRMettes in FIRMette Web

- You may use the Zoom and Pan functions to more precisely identify the area you want in your FIRMette.
- However, you must be zoomed out all the way in order to make a FIRMette correctly.

When ready, click on your preferred output format, "Adobe PDF" or "Image File"

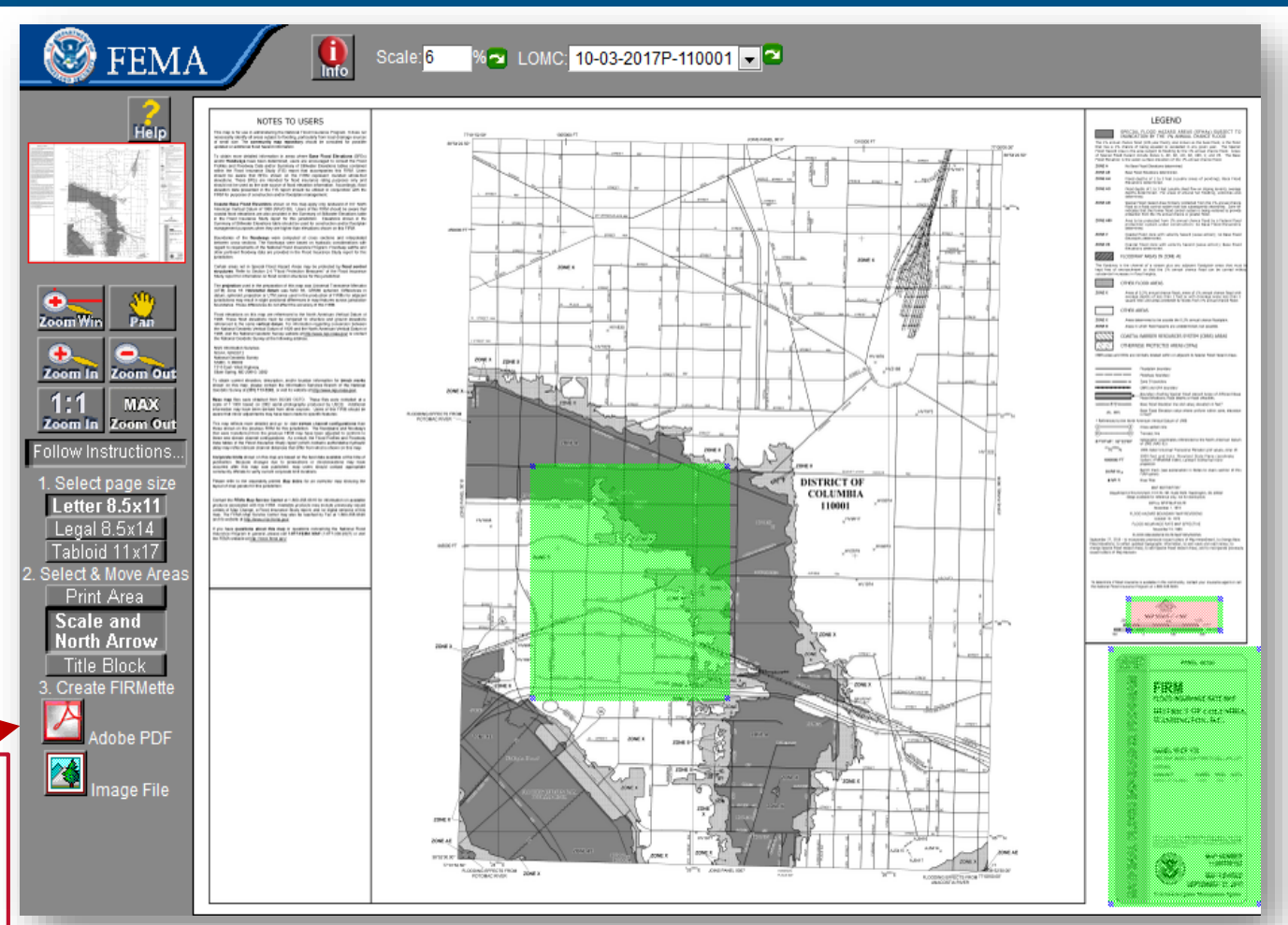

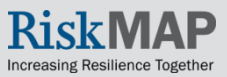

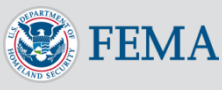

# Making FIRMettes in FIRMette Web

• Your FIRMette will appear and can be saved to your hard drive.

Step Two

 You can also go back and make additional FIRMettes from the same panel.

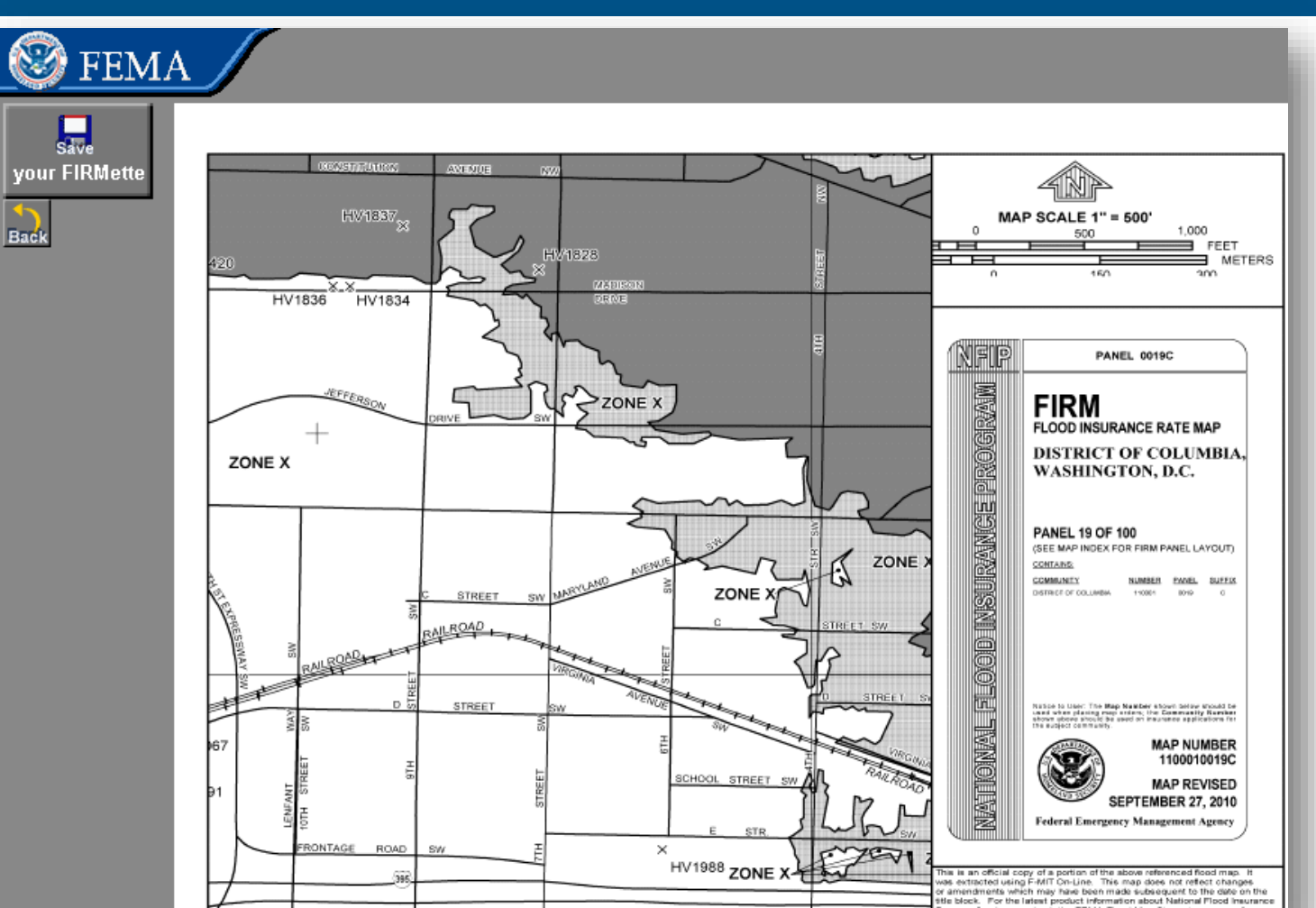

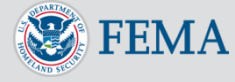

### Making FIRMettes in FIRMette Web

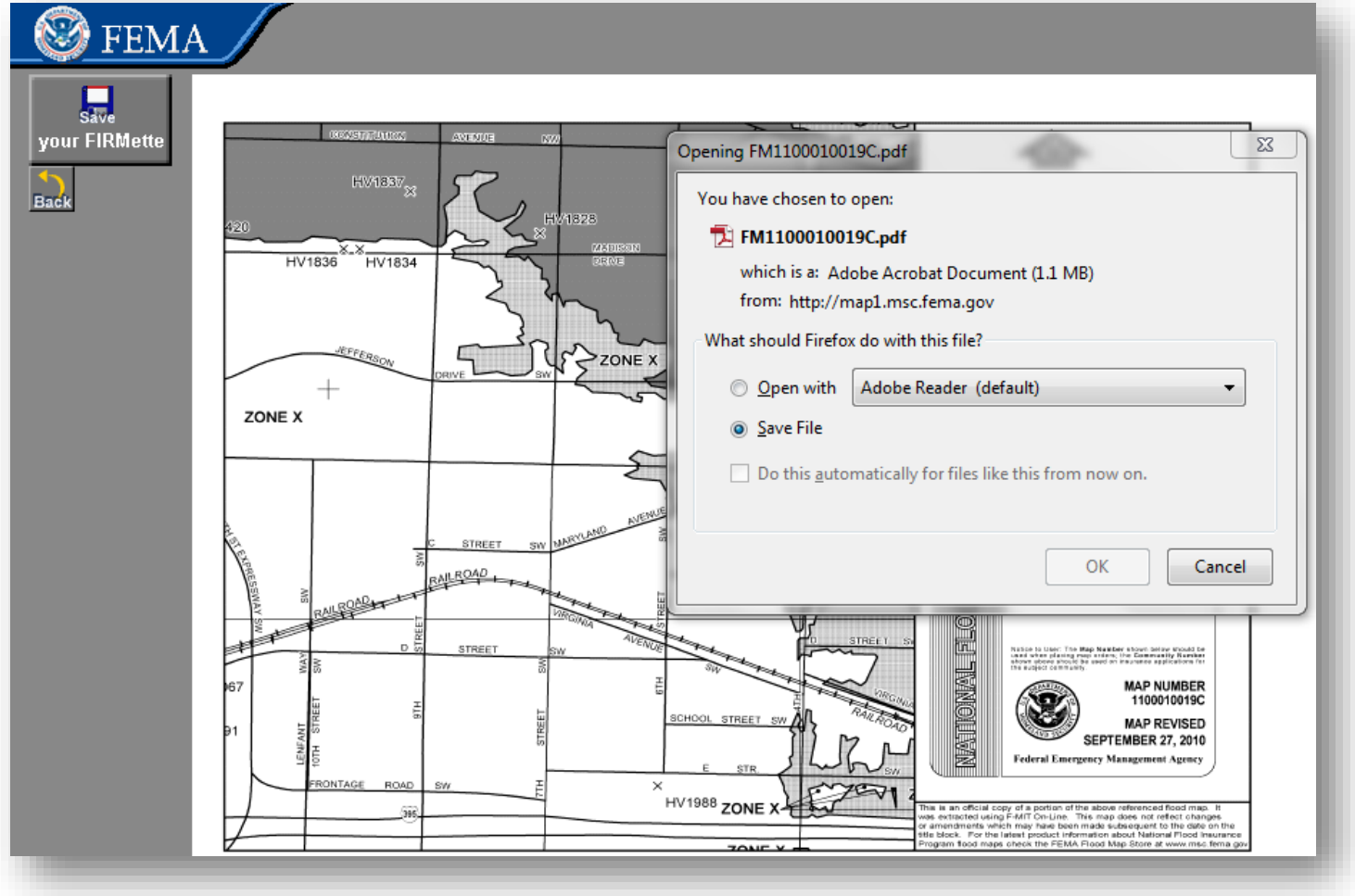

Once saved and/or opened in your local viewer, you can print out the FIRMettes on the appropriatesized paper corresponding to your earlier selection.

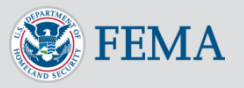

### Troubleshooting

For technical assistance, please use the "Help" feature within the *FIRMette Web* tool or contact a FEMA Map Specialist by phone at:

1 (877) FEMA MAP (1-877-336-2627)

or by email at:

FEMAMapSpecialist @riskmapcds.com

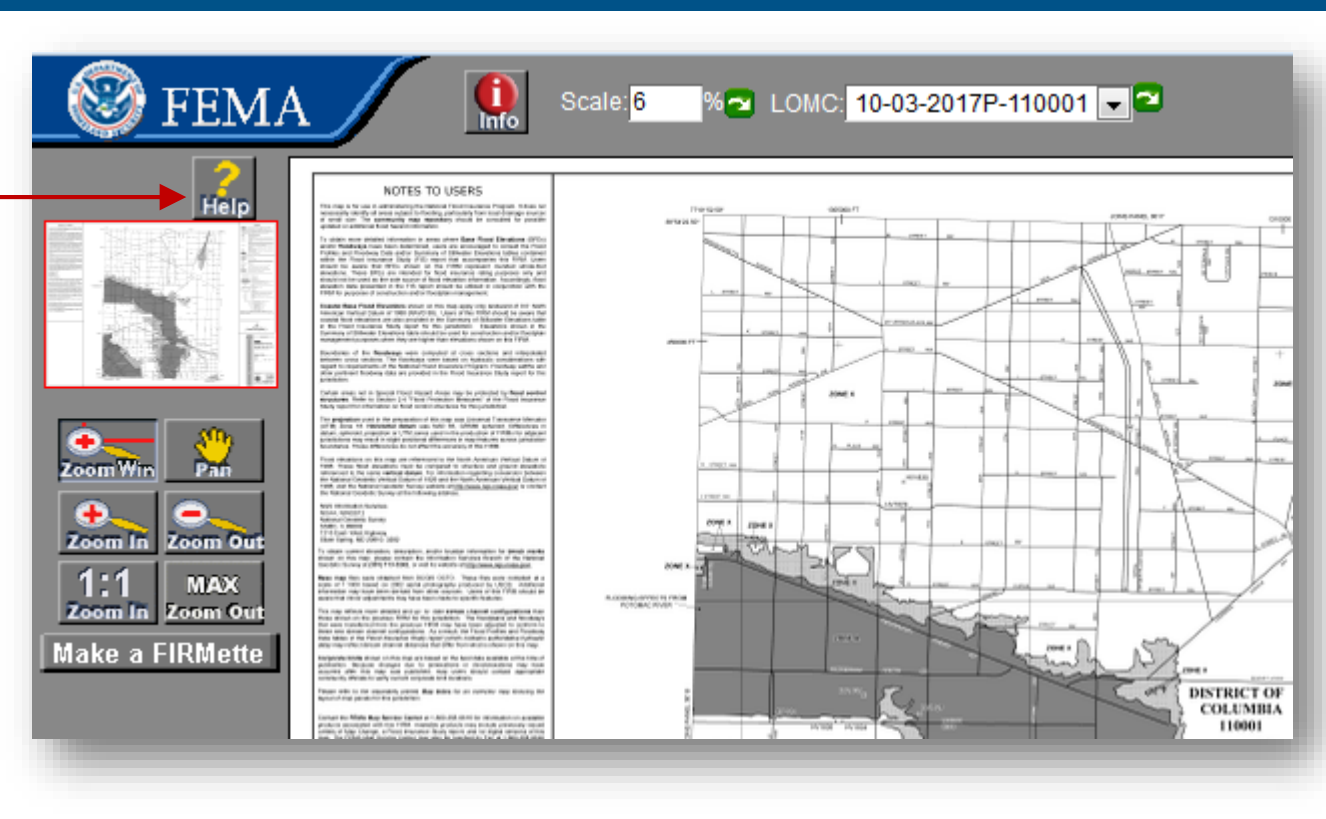

http://msc.fema.gov

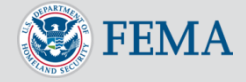

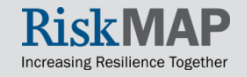